# Installation des 4G Sticks

#### Schritt 1:

Drehen Sie das Schloss und stellen Sie sicher dass das Dreieckslogo auf der Vorderseite und zentriert ist. Stecken Sie das smart 4G-Gerät in den 4G-Anschluss an der Unterseite des Wechselrichters. Ziehen Sie die Mutter im Uhrzeigersinn wie folgt an.

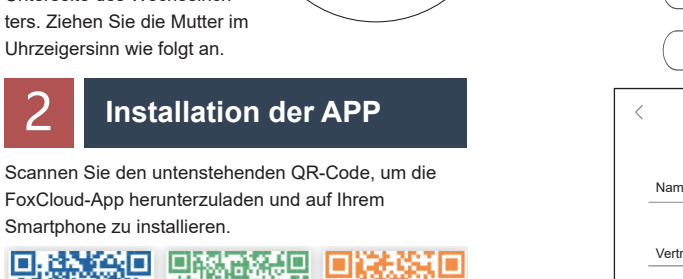

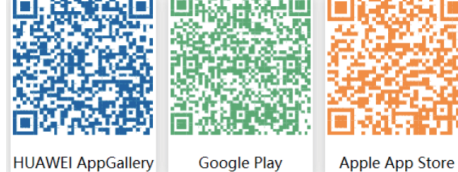

HUAWEI AppGallery

3

Smartphone zu installieren.

# Kontoregistrierung

| Für Installateure         |              |  |  |  |  |  |  |  |
|---------------------------|--------------|--|--|--|--|--|--|--|
| Schritt 1:                |              |  |  |  |  |  |  |  |
| Bitte klicken Sie auf     | Anmelden     |  |  |  |  |  |  |  |
| "Registrieren" und tragen |              |  |  |  |  |  |  |  |
| Sie die Daten des         | Registrieren |  |  |  |  |  |  |  |
| Installateurs ein, um die | ſ            |  |  |  |  |  |  |  |
| Kontoinformationen zu     | <u>d.</u> )  |  |  |  |  |  |  |  |
| vervollständigen.         | $\bigcirc$   |  |  |  |  |  |  |  |
|                           | ]            |  |  |  |  |  |  |  |

| <         | Registrieren                                                                      |  |  |  |  |
|-----------|-----------------------------------------------------------------------------------|--|--|--|--|
|           | Denuteren er (4.00 Zeichen)                                                       |  |  |  |  |
| -         | Benutzername (4-20 Zeichen)                                                       |  |  |  |  |
|           | E-Mail (wahlweise)                                                                |  |  |  |  |
| P         | Passwort (6-20 Zeichen)                                                           |  |  |  |  |
|           | Passwort bestätigen (6-20 Zeichen)                                                |  |  |  |  |
|           | Ich habe die Nutzungsvereinbarung, Datenschutzerklärung gelesen und stimme ihr zu |  |  |  |  |
| $\subset$ | Nächste                                                                           |  |  |  |  |

Hinweis: Wenn Sie bereits ein Installateur-/Agentenkonto haben, klicken Sie bitte auf "Anmelden" und geben Sie Ihre Zugangsdaten direkt ein.

# Schritt 2:

Wählen Sie "Installateur " und geben Sie den Namen des Installateurs ein, dann klicken Sie auf "OK". Wir empfehlen Ihnen, alle Informationen auszufüllen, um den After-Sales-Service zu gewährleisten.

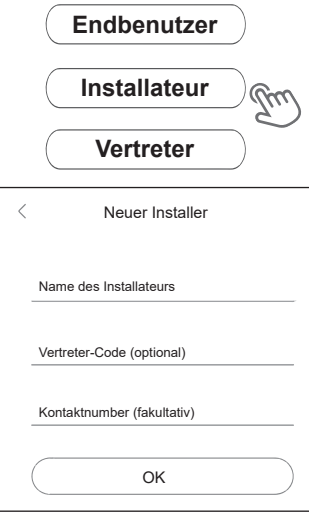

## Hinweis:

Installateur: Der Installateur. Agent: Der Vertreter/Vertriebspartner/das Installationsunternehmen.

#### C Für Endkunden

Schritt 1: Bitte klicken Sie auf "Registrieren" und geben Sie die Daten des Endbenutzers ein, um die Registrierung des

Endbenutzerkontos abzuschließen.

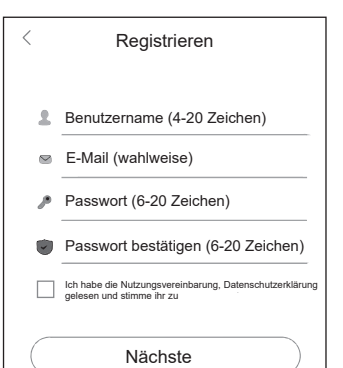

# Schritt 2:

Wählen Sie "Endbenutzer", scannen Sie den 4G Barcode auf dem Smart 4G und klicken Sie auf "Registrieren". Wir empfehlen Ihnen, alle Informationen auszufüllen, um den After-Sales-Service zu gewährleisten.

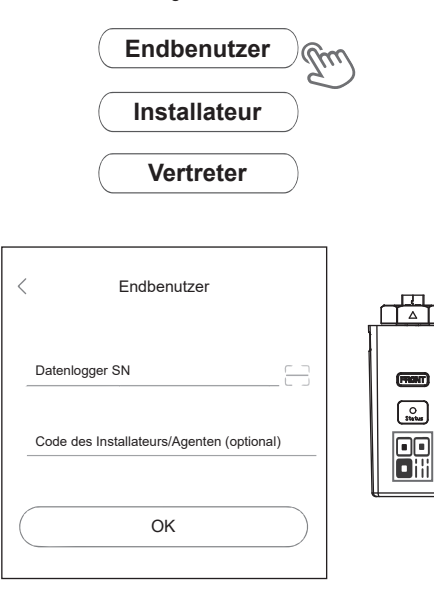

Anlage anlegen

Für Installateure

Öffnen Sie die App, melden Sie sich mit Ihrem Installa-

Anmelden

Anmelden

Passwort vergessen

Schritt 1:

teur-/Agentenkonto an.

Benutzername

Kennwort

Mich merken

#### Schritt 2:

Drücken Sie das '+' Symbol auf der Homepage, um eine Anlage hinzuzufügen. Drücken Sie das Scan-Symbol neben der 'Geräte-Liste', um das QR-Code-Etikett auf der Vorderseite des Smart 4G zu scannen.

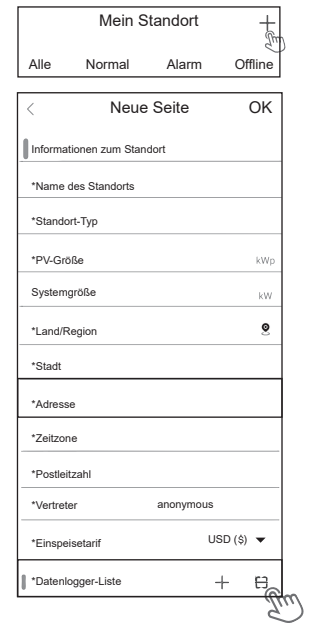

O Status 

Hinweis: Nach dem Start der App erscheint eine Meldung, 'ob Sie die Positionierungsrechte zulassen'. Bitte wählen Sie 'Erlauben'. Für die PV-Größe, geben Sie bitte die tatsächliche Leistung der installierten Solarmodule ein.

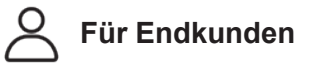

## Schritt 1:

Öffnen Sie die App, melden Sie sich mit Ihrem Endkundenkonto an.

| < Ar           | ımelden            |
|----------------|--------------------|
| L Benutzername |                    |
|                |                    |
| Mich merken    | Passwort vergessen |
| An             | melden             |

# Anmelden Registrieren

μμ

#### Schritt 2:

Drücken Sie das '+' Symbol auf der Homepage, um eine Anlage hinzuzufügen. Drücken Sie das Scan-Symbol neben der 'Geräte-Liste', um das QR-Code-Etikett auf der Vorderseite des Smart 4G zu scannen.

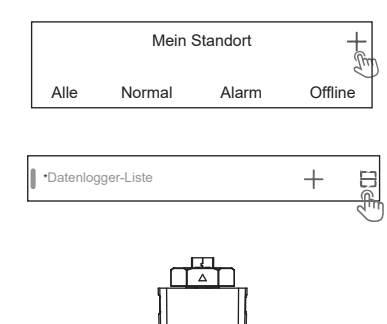

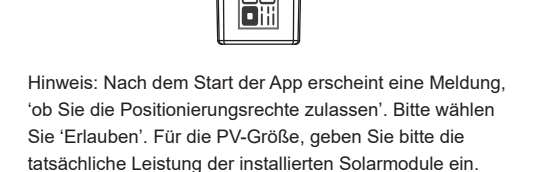

O Stetus

Hinweis: Wenn die SN (Seriennummer) bereits an die Anlage gebunden wurde, geht die App automatisch zu dieser Seite, wie abgebildet. Wenn die SN noch nicht gebunden wurde, gehen Sie bitte zu Schritt 3.

| Mein Standort + |         |          |         |  |  |
|-----------------|---------|----------|---------|--|--|
| Alle            | Normal  | Alarm    | Offline |  |  |
| Q               |         |          |         |  |  |
|                 |         |          |         |  |  |
|                 |         |          |         |  |  |
|                 |         |          |         |  |  |
|                 |         |          |         |  |  |
|                 |         |          |         |  |  |
|                 |         |          |         |  |  |
|                 |         |          |         |  |  |
|                 |         |          |         |  |  |
|                 |         |          |         |  |  |
|                 |         |          |         |  |  |
| C               |         | ٢        | Ω       |  |  |
| Ubersic         | ht Mein | Standort | Mein    |  |  |

### Schritt 3:

Nachdem Sie den Code erfolgreich gescannt haben, klicken Sie 'OK' oben rechts auf der Seite. Die App zeigt dann die Meldung 'Datenlogger hinzufügen' an. Bitte klicken Sie auf 'OK'. Geben Sie alle erforderlichen Informationen ein und klicken Sie erneut 'OK' oben rechts auf der Seite.

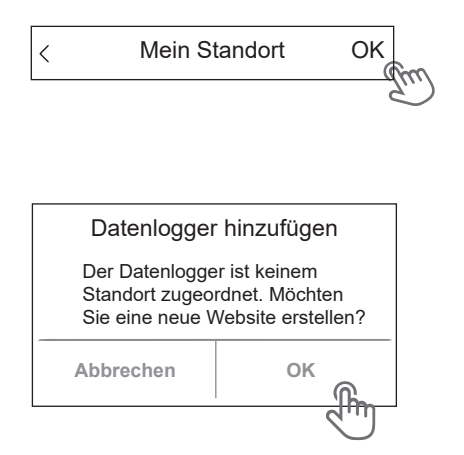

|   | Neue Seite                 | e        | OK  |          |        |
|---|----------------------------|----------|-----|----------|--------|
|   | Informationen zum Standort |          |     |          |        |
|   | *Name des Standorts        |          |     |          | E T    |
|   | *Standort-Typ              |          |     | 1        |        |
|   | *PV-Größe                  |          | kWp |          | (MONT) |
|   | Systemgröße                |          | kW  |          | Status |
|   | *Land/Region               |          | 9   |          |        |
|   | *Stadt                     |          |     |          | u      |
|   | *Adresse                   |          |     |          |        |
|   | *Zeitzone                  |          |     |          |        |
|   | *Postleitzahl              |          |     |          |        |
| _ | *Vertreter qdff            |          |     |          |        |
|   | *Einspeisetarif            | USD (\$) | •   |          |        |
|   | *Datenlogger-Liste         | +        | H   | _        |        |
|   |                            |          | 2   | <u> </u> |        |

Dieses Handbuch wird regelmäßig aktualisiert. Bitte scannen Sie den Code, um die neueste Version herunterzuladen.

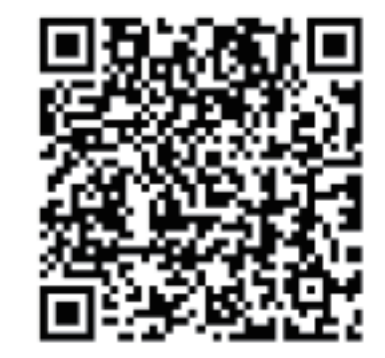

E-mail: service@fox-ess.com Website: www.foxesscloud.com